### 第36回日本耳鼻咽喉科頭頸部外科学会秋季大会 参加登録方法

① 講習会参加者事前登録システムに移動しますので、左側の「事前登録可能な講習会一覧」をクリックします。

| 講習会参加者事前登録システム 開催一覧              |                                |
|----------------------------------|--------------------------------|
| このページでは、事前登録可能な講習会と参加登録済みの講習会の一覧 | 筧を閲覧できます。                      |
| 事前参加登録のお手続きをこれから行う場合は「事前登録可能な講習  | 会一覧」、                          |
| 既にご登録済の事前登録情報の確認や、学会登録証・領収証の印刷は  | 「参加登録済講習会」をクリックしてください。         |
|                                  |                                |
| 《マニュアル》                          |                                |
| <ul> <li>事前参加登録マニュアル</li> </ul>  |                                |
| • 領収書印刷マニュアル                     |                                |
|                                  |                                |
| 2/                               |                                |
| 事前登録可能な講習会一覧                     | 参加登録済講習会                       |
| 事前参加登録の手続きはこちらから。                | 今年度昨年度の参加登録済の履歴一覧が表示されます。      |
|                                  | 登録情報の確認・変更や学会登録証・領収書の印刷はこちらから。 |
|                                  |                                |

② 目的の講習会の「申込」ボタンをクリックします。

| 手則豆琢                         | 可能な講習会一覧                               |               |      |        |    |
|------------------------------|----------------------------------------|---------------|------|--------|----|
| このページで(                      | は、開催前の講習会の一覧が表示されます。                   |               |      |        |    |
| 習会の表示(                       | こ時間がかかる場合がございます。ご留意くださいますようお願い申し       | 上げます。         |      |        |    |
| 会の名称に                        | 【会場参加登録】、【Web参加登録】と記載されている場合は、片方の      | Dみ登録するようお願いいた | します。 |        |    |
| 両方登録を行                       | テった場合、二重決済となってしまいます。                   |               |      |        |    |
|                              |                                        |               |      |        |    |
| 単地 1 -<br>対象の講習会<br><b>見</b> | ✓ 開催地 2 - ✓ 開催地 3 - ✓<br>を選択してください。 名称 | 開催地           | 種別   | 事前登録期間 | 申辺 |

| 一般社団法人 日本耳!<br>講習会参加者事前                                                  | 咽喉科頭頭部外科学会<br>う登録システム                                                 |      |  |
|--------------------------------------------------------------------------|-----------------------------------------------------------------------|------|--|
| 開催内容詳細                                                                   |                                                                       |      |  |
| 開催内容の詳細情報を表示してる<br>事前参加申込を行う場合は、「『<br>※ブラウザの「戻る」ボタンは4<br>※講習会の表示に時間がかかる4 | )ります。<br>1込」ボタンを押してください。<br>1用しないでください。<br>哈かございます。ご留意くださいますようお願い申し上! | fます。 |  |
| 第36回日本耳鼻咽喉科頭頸<br>東麓聲線期間 · 2022年8月10日                                     | 部外科学会秋季大会 (細蛙) (兆ª) (福豊芝)<br>12 - 00~ 2022年10月5日12:00                 |      |  |

④「参加者情報入力」画面に、登録されている会員情報が表示されます。 今回の申込にあたり変更したい点(メールアドレス等)があれば、変更してください。 入力が完了しましたら、画面下までスクロールして「次へ」ボタンをクリックします。

なお、ここでの変更情報は会員マイページには反映されませんのでご注意ください。 また、メールアドレスは必ず受け取ることが出来るメールアドレスになっているかご確認ください。

| 会員マイベ     | 会員マイページに登録されている内容を表示しております。 |                                    |        |             |  |  |  |
|-----------|-----------------------------|------------------------------------|--------|-------------|--|--|--|
| 連絡先につ     | きましては、「                     | 送付先」に設定しました内容を表示しております。            |        |             |  |  |  |
| 変更したい     | 回所かめりまし<br>しましても、会          | バビタンスカください。<br>:員マイページの内容は変更されません。 |        |             |  |  |  |
| ※ブラウサ     | 「の「戻る」ボタ                    | シンは使用しないでください。                     |        |             |  |  |  |
| *マークは     | 必須項目です                      |                                    |        |             |  |  |  |
| 参加者情報     | R                           |                                    |        |             |  |  |  |
|           |                             |                                    |        |             |  |  |  |
| * 氏名      | 漢字                          | 姓 日耳鼻                              | 名太郎    |             |  |  |  |
|           | フリガナ                        | 姓 ニチジビ                             | 名タロウ   |             |  |  |  |
| * メールア    | ドレス                         | abcdef@gmail.com                   |        |             |  |  |  |
| • 清約生動    | *                           | ● 教教生 マ 「 か 日                      | $\sim$ | $\sim \sim$ |  |  |  |
|           |                             |                                    |        |             |  |  |  |
|           |                             |                                    |        |             |  |  |  |
| 绮顺津凉谷     | て情報ックした。                    | 、トリードははのコンフェノスの感謝者の回転可能につい         | ++     |             |  |  |  |
| DR4X 8784 |                             | ットリート次河のウンステムでの領収者印刷が可能になりま        | F9•    |             |  |  |  |
|           | 649                         | - 氏石の衣示変更をと希望の力はとううで修正してください       | ••     |             |  |  |  |
| * 領収書宛    | 洺                           | 日耳鼻 太郎                             |        |             |  |  |  |

⑤「関連講習会の選択」画面では、参加を希望するご講演を選択してチェックを入れてください。 チェックが完了しましたら、画面下までスクロールして「次へ」をクリックします。 各講習会の受講人数に上限がある場合は、<mark>先着順</mark>となっておりますのでご注意ください。

※実技講習は8月10日正午~25日正午までは1コマのみお申し込みいただけます。8月26日正午より、 2コマ目もお申し込み可能です。

| 1 1940 /                     | 重講習会の選択                                                                         |                                                 |                                                                  |        |    |                |                  |                  |             |
|------------------------------|---------------------------------------------------------------------------------|-------------------------------------------------|------------------------------------------------------------------|--------|----|----------------|------------------|------------------|-------------|
| 参加<br>※ブ<br>8月2<br>8月2<br>専攻 | を希望される講習会にチェ<br>ラウザの「戻る」ボタンは4<br>5日正午までは、専門医実<br>6日正午より2つめの専門医<br>医実技講習は、専攻医の方( | ックを入れて<br>使用しないで<br>支護習を1つ<br>(実技講習が<br>は8月10日か | こください。<br>こください。<br>あお夢中し込みいただけます。<br>お申し込みいただけます。<br>いる申込み可能です。 |        |    |                |                  |                  |             |
| 913                          | 医の方は8月26日止牛より!                                                                  | 判込みか可服                                          | (C9,                                                             |        |    |                |                  |                  |             |
| 講習                           | 会の情報                                                                            |                                                 |                                                                  |        |    |                |                  |                  |             |
| 避沢                           | 会期                                                                              |                                                 | 8柳                                                               | 開催地    | 種別 | 事前登            | 绿期間              |                  | 事前参加5<br>錄音 |
| 51                           | 2022年11月05日 9:00<br>年11月06日 16:50                                               | ~2022                                           | 第36回日本耳島咽喉和瞭頭部外科学会秋季大会                                           | 大阪府    |    | 2022年<br>2022年 | 08月10日<br>10月05日 | 12:00 ~<br>12:00 | 18,000 P    |
| 関連                           | 講習会の選択                                                                          |                                                 |                                                                  |        |    |                |                  |                  |             |
| 選択                           | 開催日時 講習                                                                         | 会講演名称                                           |                                                                  |        | 種別 | 参加条件           | 単位               | 事前参加登録           | 晋 詳細        |
|                              | 2022年11月05日 第3日<br>10:10~11:10                                                  | 6088 <b>8</b> 8                                 | 季大会実技講習 1                                                        |        |    |                | 1                | 1,000 円          | 3¥48        |
| •                            |                                                                                 |                                                 | 季大会実技講習 2                                                        | $\sim$ |    |                | 1                | 30,000 円         | ji i i ii   |
| •                            | 2022年11月05日 第30                                                                 | -                                               |                                                                  |        |    |                |                  |                  |             |

⑥「申込内容確認」画面にて、申請内容を確認してください。画面下まで確認を行ない、問題がなければ「決済 方法選択」をクリックします。

⑦「決済方法選択」画面にて、もう一度金額を確認し、決済方法をプルダウンメニューより選択してください。 ※選択できるのは「クレジットカード」のみです。

| 決済方法選択                                                 |
|--------------------------------------------------------|
|                                                        |
| <u></u>                                                |
| 沃用刀瓜                                                   |
| ■ クレジットカード                                             |
| ご利用いただけるクレジットカードはVISA・マスターカード・ICB・ダイナース・アメックスカードとなります。 |
| 会員マイページに現在登録されているクレジットカードもしくは、新規のクレジットカードがご利用できます。     |
|                                                        |
| 決済方法 選択してください >                                        |
|                                                        |
|                                                        |
| 最後に事前参加登録完了画面が表示され、登録が完了した案内と申込番号が表示されますので             |
| ご確認いただいてからブラウザを閉じるようお願いいたします。                          |
|                                                        |
| ※登録完了画面が表示されないままブラウザを閉じてしまった場合、決済が正常に行えないことがございます。     |
| ※登録を中止する場合は、画面下部「登録中止」をクリックしてください。                     |
|                                                        |
|                                                        |
| 戻る 登録中止                                                |
|                                                        |

| 参加者    | 情報      |              |      |             |
|--------|---------|--------------|------|-------------|
| 氏名     | 漢字      | 姓 日耳鼻        | 名 太郎 |             |
|        | +;;11   | 社ーエジレ        |      | $\sim \sim$ |
| 10.200 | 11.20   |              |      |             |
|        |         |              |      |             |
| 参加費    | 用       |              |      |             |
| 第36回   | 日本耳鼻咽喉科 | 頭頸部外科学会 秋季大会 |      |             |
| 参加費    |         |              |      | 18,000      |
| 第36回日  | 耳鼻秋季大会: | 実技講習 3       |      | 1,000       |
|        |         |              |      |             |

# 決済方法をご選択いただき、「次へ」をクリックします。

| 決済方法 | クレジットカード |    |
|------|----------|----|
| 戻る   | 登録中止     | 次へ |

## ⑧クレジットカード決済に必要な情報を入力し、「決済」ボタンをクリックしてします。 ここで入力された情報は学会事務局や運営事務局は保持せず、決済会社のみが決済に利用します。

| クレジットカード情報<br>※申込み後のキャンセ<br>※ブラウザの「戻る」                                                            | を設定して、事前参加登録を完了してください。<br><mark>リレはできません。</mark><br>ボタンは使用しないでください。                                                                                                    |
|---------------------------------------------------------------------------------------------------|----------------------------------------------------------------------------------------------------|
| 決済方法                                                                                              |                                                                                                    |
| 決済方法                                                                                              | クレジットカード                                                                                                    |
| メールアドレス                                                                                           | test@test.jp                                                                                                    |
| 電話番号                                                                                              | 03-3443-3085                                                                                                    |
| * クレジットカード番                                                                                       | <b>A</b>                                                                                                    |
| ★ カード名義                                                                                           | ローマ字姓                                                                                                    |
| * カード有効期限                                                                                         |                                                                                                    |
| カード確認番号(カ                                                                                         | ード裏面)<br>カードの不正使用を防ぐため、カード裏面にある3桁(アメックスは表面に4桁)のカード確認番号を入力してください。<br>※カードに記載がない場合は入力無して登録できます。                                                                                                    |
| クレジットカード情                                                                                         | 「報登録に関するご注意                                                                                                    |
| ご利用いただけるクレ<br>クレジット決済につい<br>これより個人情報およ<br>入力情報はSSL(暗号<br>クレジット決済ご利用<br>※ここで入力した内容<br>株式会社ROBOT P/ | ジットカードはVISA・マスターカード・JCB・ダイナース・アメックスカードとなります。<br>では、株式会社ROBOT PAYMENTのインターネット決済サービスを利用致します。<br>ぴクレジットカード情報はクレジット会社にオンライン連携します。<br>化通信)により通信されます。<br>Iにあたり、株式会社ROBOT PAYMENTにクレジットカード情報を登録していただきます。<br>科学会に登録している会具情報には反映されません。<br>AYMENTのデータシステムに登録され安全に管理されます。 |

# ポップアップが表示されますので、内容を確認し「完了」をクリックしてください。

| 事前参加登録 決済確認                                                                                      |
|--------------------------------------------------------------------------------------------------|
| 申込完了いたしますと、すぐにクレジットカードによる決済が行わ<br>れます。<br>よろしいですか                                                |
| 8月26日(金)より <mark>2つめの実技講習が選択可能</mark> になります。<br>決済後に講習会情報が確認可能になりますので、<br>画面下「追加登録」より登録を行ってください。 |
| キャンセル 完了                                                                                         |

### ⑨最後に、「事前参加登録完了」画面が表示されます。メールにてお申込の内容は送付されますので、 確認をお願いいたします。

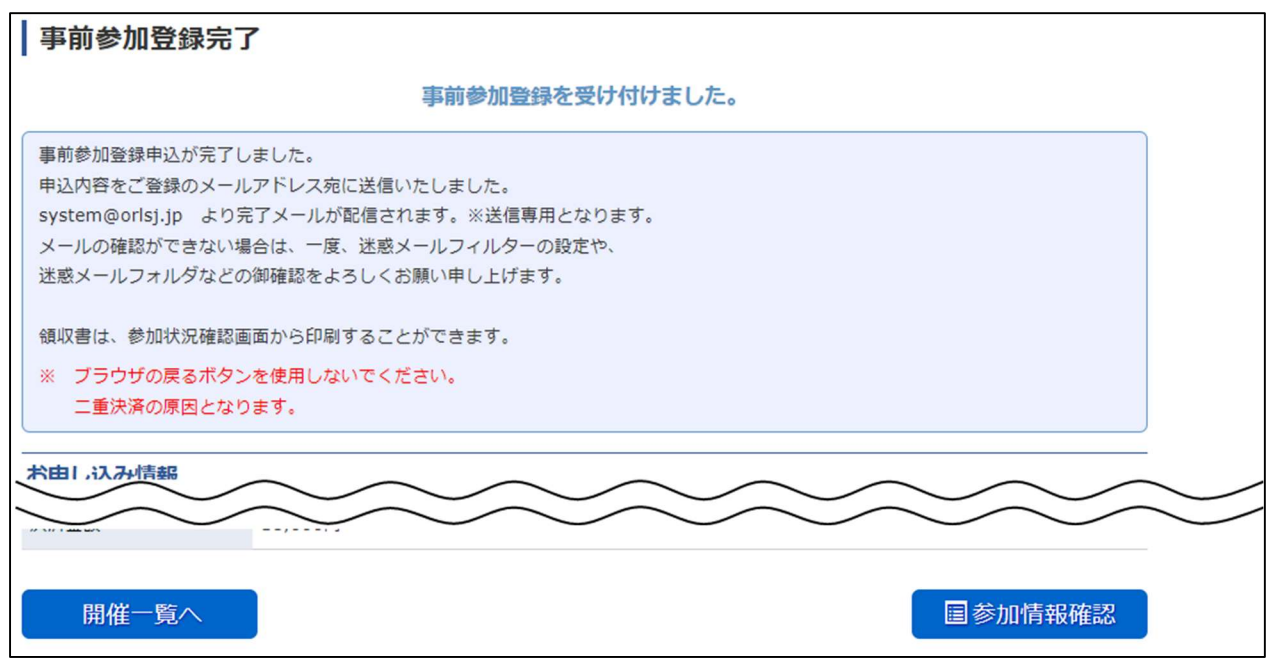